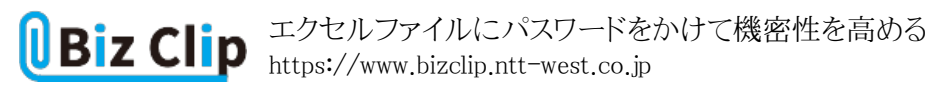

時短エクセル(第82回)

## エクセルファイルにパスワードをかけて機密性を高める

2024.09.02

エクセルファイルを限られた範囲で共有したい場合、パスワードを設定するのが有効だ。第三者の閲覧や編集を防ぐため、 エクセルファイルにパスワードを設定・解除する方法を紹介する。

ファイルにパスワードを設定する

ファイルにパスワードをかける際は「ファイル」メニューから設定する。

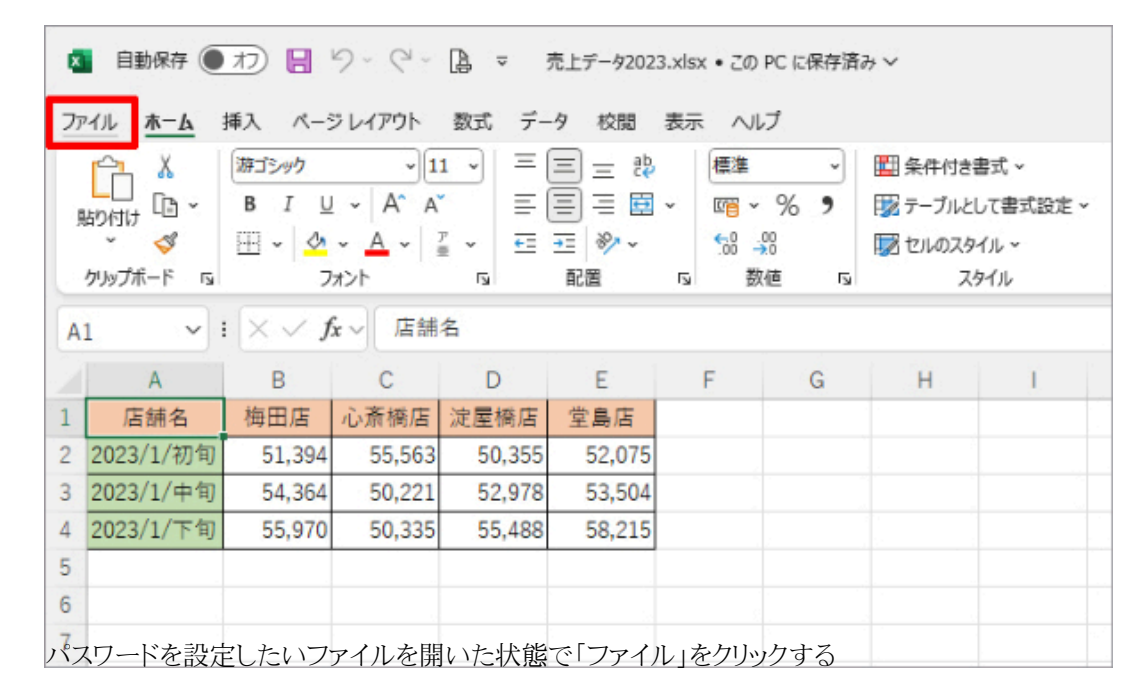

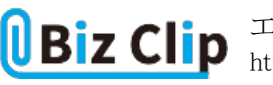

| 毫上データ2023.xkx •                       | この PC に保存済み                                                                                                    | 内藤曲美 👘 🖓 🦓 - 0                                                      | × |
|---------------------------------------|----------------------------------------------------------------------------------------------------|---------------------------------------------------------------------|---|
| $\odot$                               | 情報                                                                                                    |                                                                     |   |
| ☆ *-☆<br>ひ 新規<br>戸 町K                 | 売上データ2023<br>ドキコント > 世事資料 > 売上版<br>(今 アッカード) ビ 共有 (つ パスのコピー) (つ ローカル パスのコピー)                                                                                   | 一ファイルの保存場所を置く                                                       |   |
| 合 共有<br>囲 7ドインを取得                     | プックの保護     このブックに対してユーザーが実行できる実更の運動を管理します。     プックの     発展 ~                                                                                                   | プロパティ~<br>リイズ 18.9KB<br>タイトル タイトルの追加<br>タヴ タヴの追加                    |   |
| 情報<br>上書を保存<br>名前を付けて保<br>存           | 本に該本取り用かく開く(Q)<br>間算者に構実へのオナインを依頼す<br>ることで構築的な変更を加きます。<br>パスワードを使用して贈与化(E)<br>このプラクを提用して贈与化(E)<br>プスタードを使用して贈与化(E)<br>、<br>の次の増目を確認します。<br>リンターのパス、作成者の名前、絶対パス | 分類 分類の進加<br>開達する日付<br>更新日時 2024/05/31 9:47<br>作成日時 2019/07/19 23:48 |   |
| 印刷」<br>エタスポート<br>単行                   | マホロシートロ研想(2)     マホロシートに対してユーザーが行え     な変更の確認を管理します。     ゴック増盛の保健(2)     ブック増盛の保健(2)     マックの構成に不<br>考生変更を加えられないよどにします。                                        | 最終印刷日<br>開連ユーザー<br>作成者<br>VN Yumi Naito                             |   |
| NUS                                   | デジタル著名の追加(5)<br>表示されないデジタル著名を追加し<br>て、ブックの方法性を確保します。<br>最終敗してる(E)<br>・ たたっいった手能が開始します。                                                                         | 「存成者のお加<br>単数気新者<br>関連ドキュメント                                        |   |
| ************************************* |                                                                                                    | ご かんの保存場所優く<br>プル(をすべて表示<br>日 (レ」を力11ックナス                           |   |

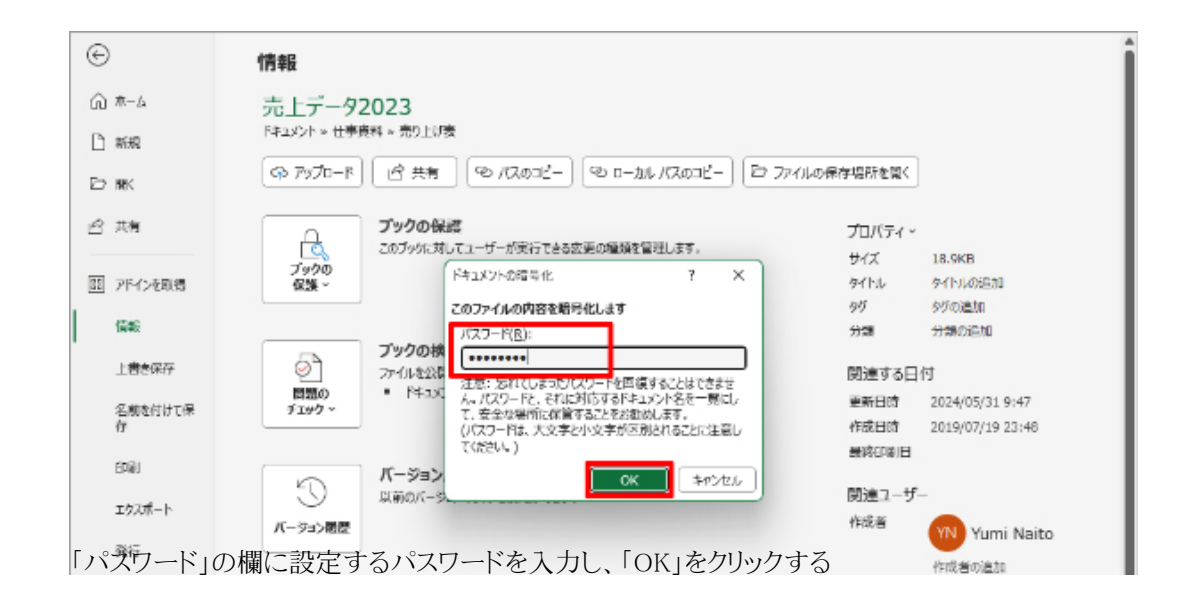

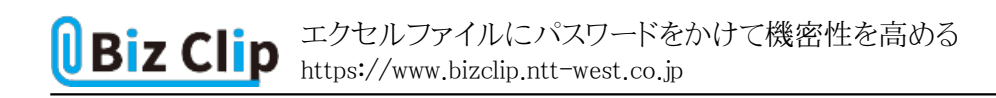

| 第二 売上データ2023.xkx = 20 PC                                    | - 保存済み - 内藤 由美 🎁 🖓 🤉 ロ 🛛 🗙                                                                                                    |
|-------------------------------------------------------------|----------------------------------------------------------------------------------------------------|
| ⑥ 情報                                                        | i                                                                                                    |
| ☆ 赤-△ 売上<br>□ ### <sup>P4-2X</sup><br>戸 献# <sup>P4-2X</sup> | データ2023<br>オッセ事資料 > 売り上げ表<br>ッカロード ( 白 共有 ) @ パスのコピー ) @ ローカル パスのコピー ) ほう ファイルの保存場所を置く                                                                 |
| 合 共有<br>                                                    | ブックの保護         プロパティー           このブックに対してユーザーが実行できる実更の種類を管理します。         ワイズ         18.9KB           (スワードの電話         ?         メ         タイトルの追加      |
| 10-10                                                       |                                                                                                    |
| 上書を保存                                                       | ファイルを公共 注意: おれてしまった/ロワートを回復することはできませ 関連する日付                                                                                                    |
| 名前を付けて保ティア                                                  | ■00 「ドキュン 人。/(スワードと、それに対応するドキュンの「名を一篇にし 更新目時 2024/05/31 9:47<br>て、安全な電話に保管することを活動のします。<br>(パスワードは、大文学と小文学が区別されることに注意し 作成目時 2019/07/19 23:48<br>てんだいし。) |
| 自嘲リ                                                         | バージョン     以前のパータ     以前のパータ     「     」     (                                                                                                    |
| 「パスワードの確認」が                                                 | <sup>神通者</sup> 1999 Yurni Naito<br>が表示されるので、先ほど入力したパスワードと同じものを 大方が                                                                                     |

これでパスワードが設定できた。編集するなどしていったんエクセルを終了すると、次にファイルを開くときにはパスワードの入力画面が表示される。

| ファイル <u>ホーム</u> 挿入 ペーシレイアウト 数式 データ 校復 表示 ヘルプ                                                   |                                                                    |                         |                       | 100E 17 |
|------------------------------------------------------------------------------------------------|--------------------------------------------------------------------|-------------------------|-----------------------|---------|
| Constant Sector 2010 - 10 - 10 - 10 - 10 - 10 - 10 - 10                                        | <ul> <li>語挿入 ~</li> <li>窓前除 ~</li> <li>書式 ~</li> <li>セル</li> </ul> | Σ-2√-<br>↓-<br>↓-<br>₩= | 1日<br>アド<br>つ<br>アドイン | ,       |
| $\mathbf{v}$ : $\mathbf{x} \checkmark f \mathbf{x} \mathbf{v}$                                 |                                                                    |                         |                       | 4       |
| 「(スワード ? ×<br>「元上デーダ2023.xisx'は保護されていばず.<br>「スフーF(E): □ OK + F>ンセル     ○K + F>ンセル     ○K オランセル |                                                                    |                         |                       | 10%     |

パスワードを解除する

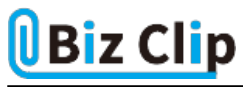

「もうパスワードが必要なくなった」「ローカルに保存したから自分のハードディスクではパスワードなしで開きたい」など、パス ワードが必要なくなった場合に解除する方法を紹介する。

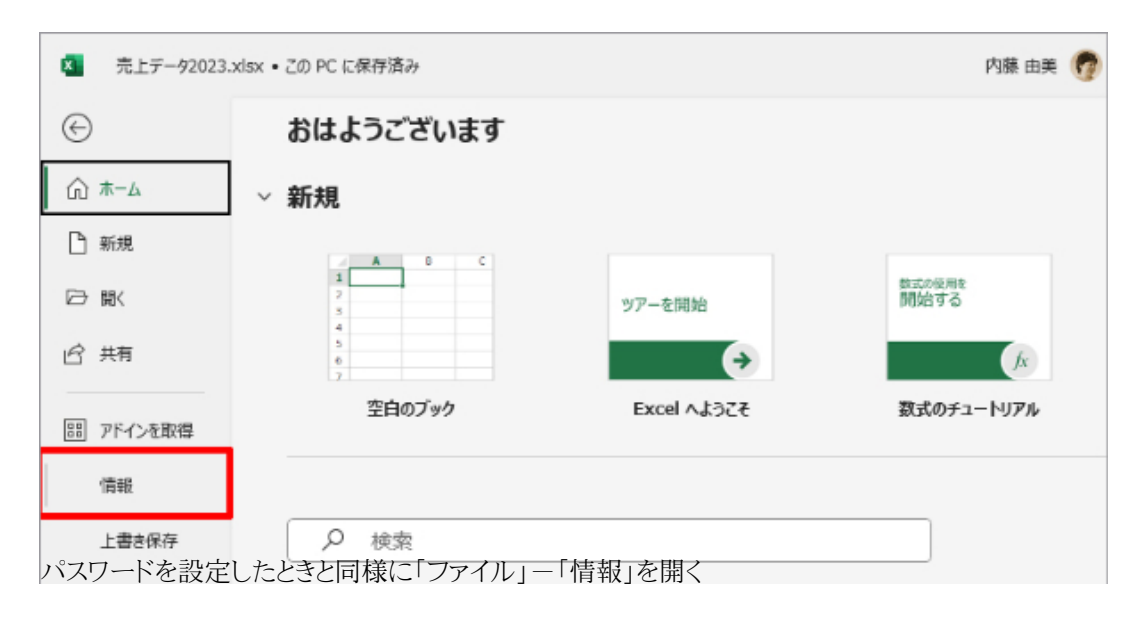

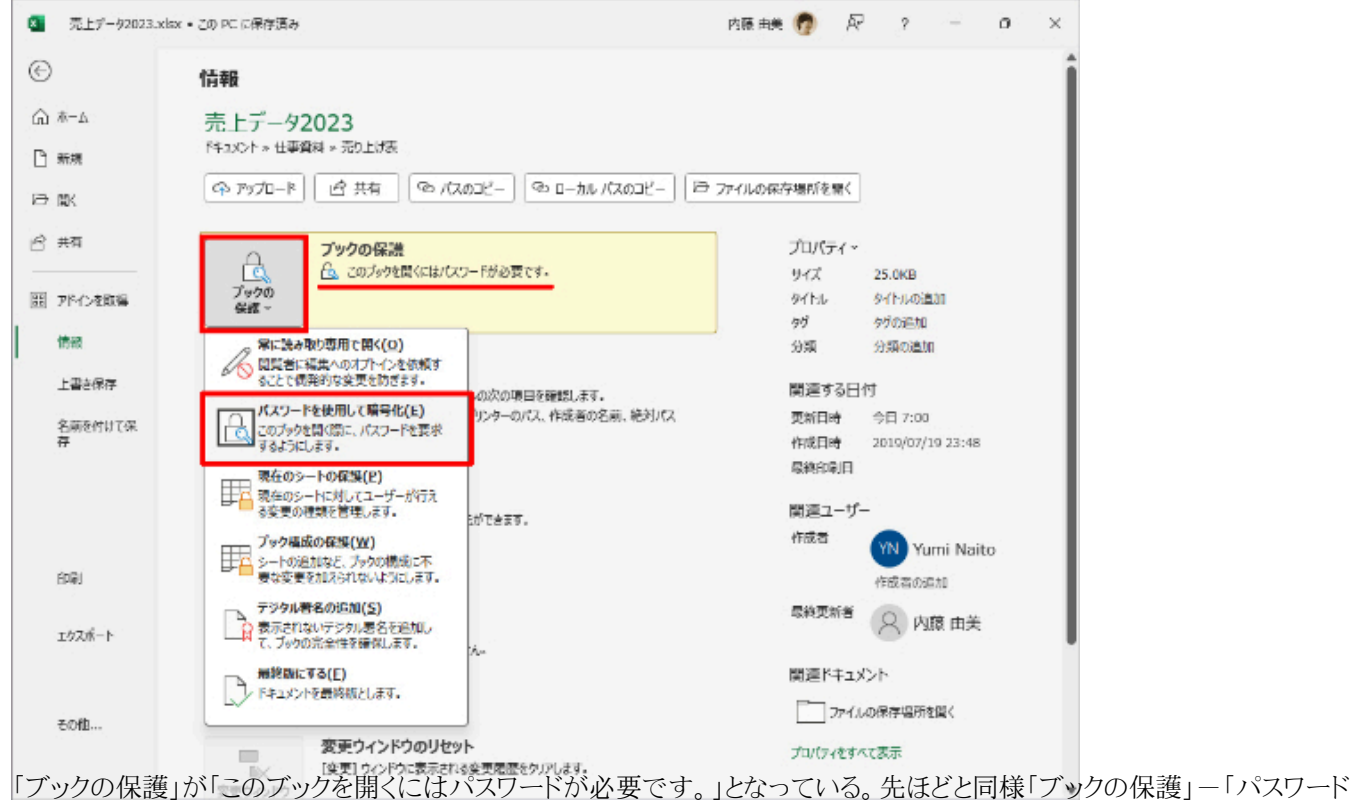

を使用して暗号化」をクリック

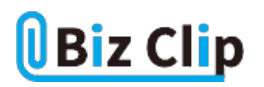

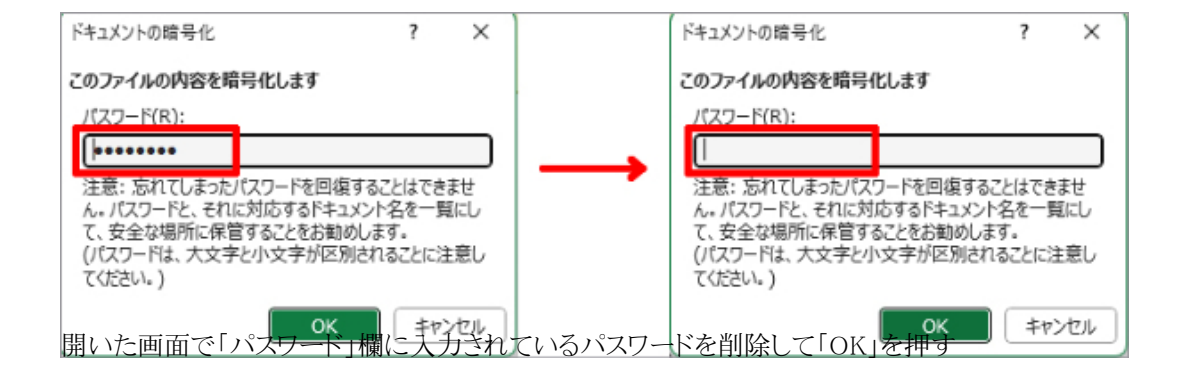

## これでパスワードは解除された。解除された状態で上書き保存すれば、今後はパスワードなしで開けるようになる。

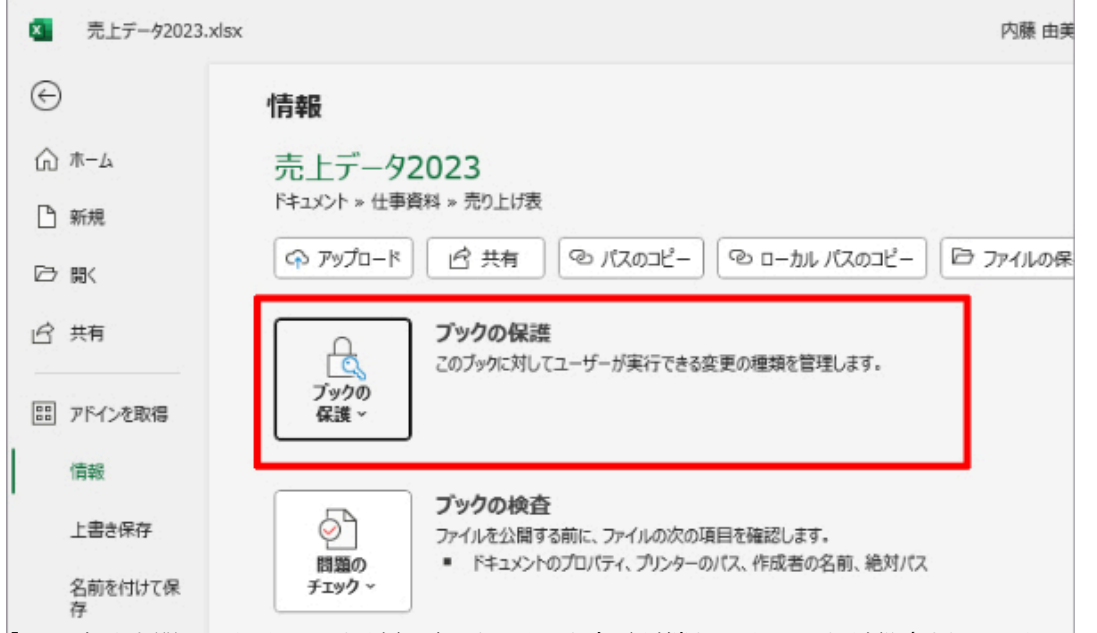

「このブックを開くにはパスワードが必要です。」という文言が消え、パスワードが設定されていないことがわかる

ファイルへの書き込みのみ禁止する… 続きを読む